## Inputting Learning Activity / Monthly 121 / PDR

Select Learning on the left hand menu and then My Activities

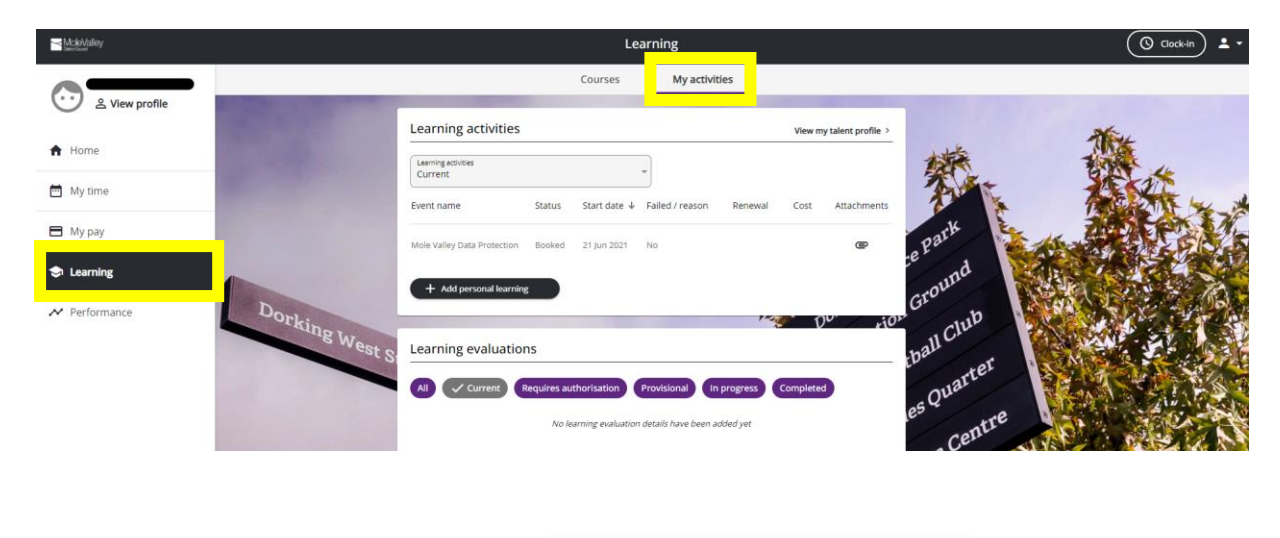

Then select add personal learning:

+ Add personal learning

## Monthly 121

| k to My activities                   | Event title: Monthly 121                  |  |  |  |
|--------------------------------------|-------------------------------------------|--|--|--|
| nal learning event details           | Internal: Please tick                     |  |  |  |
| * Event title (required)             | Enter start and end date (this will be th |  |  |  |
|                                      | same date)                                |  |  |  |
| Internal                             | same datey                                |  |  |  |
| * Start date (dd/mm/yyyy) (required) | Search the drop down for the course –     |  |  |  |
|                                      | Monthly 121                               |  |  |  |
| End date (dd/mm/yyyy)                |                                           |  |  |  |
|                                      | Activity Type is <b>Management</b>        |  |  |  |
| Duration                             | Completed: Please tick                    |  |  |  |
| Please choose *                      |                                           |  |  |  |
| Learning hours                       | SAVE                                      |  |  |  |
|                                      |                                           |  |  |  |
| Learning activity name               |                                           |  |  |  |
| Please choose *                      |                                           |  |  |  |
| Learning activity type               |                                           |  |  |  |
| Please choose 👻                      |                                           |  |  |  |
| Learning event code                  |                                           |  |  |  |
|                                      |                                           |  |  |  |
|                                      |                                           |  |  |  |
| kenewal date (dd/mm/yyyy)            |                                           |  |  |  |
|                                      |                                           |  |  |  |
| Completed                            |                                           |  |  |  |
| Score                                |                                           |  |  |  |
|                                      |                                           |  |  |  |
| Failed                               |                                           |  |  |  |
|                                      |                                           |  |  |  |
| Save Cancel + Add personal learning  |                                           |  |  |  |

PDP

| al learning event details            |                                                       |
|--------------------------------------|-------------------------------------------------------|
| *Event title (required)              | Internal: Please tick                                 |
|                                      |                                                       |
| Internal                             | Enter start and end date (this will be the same date) |
| * Start date (dd/mm/yyyy) (required) |                                                       |
|                                      | Search the drop down for the course – I               |
| End date (dd/mm/yyyy)                | <ul> <li>Individual Meeting</li> </ul>                |
|                                      |                                                       |
|                                      | Activity Type is <b>Appraisal</b>                     |
| Duration                             | Conversion Disconstin                                 |
| Please choose                        | Completed: Please tick                                |
| Learning hours                       | SAVE                                                  |
|                                      |                                                       |
| Learning activity name               |                                                       |
| Please choose                        | ÷                                                     |
|                                      |                                                       |
| Learning activity type               |                                                       |
| Please choose                        | *                                                     |
| Learning event code                  |                                                       |
|                                      |                                                       |
| Renewal date (dd/mm/vvvv)            |                                                       |
|                                      |                                                       |
|                                      |                                                       |
| Completed                            |                                                       |
| Score                                |                                                       |
|                                      |                                                       |
|                                      |                                                       |

You can view your activity by selecting **All** from the drop down list:

| Learning activities                     |                |                  |                     |         | View m   | y talent profile > |
|-----------------------------------------|----------------|------------------|---------------------|---------|----------|--------------------|
| Learning activities                     |                |                  |                     |         |          |                    |
| vent name                               | Status         | Start date ↓     | Failed / reason     | Rer wal | Cost     | Attachments        |
| Mole Valley Data Protection             | Booked         | 21 Jun 2021      | No                  |         |          | e                  |
|                                         | Completed      | 11 Mar 2021      | No                  |         |          | e                  |
|                                         | Completed      | 27 May 2020      | No                  |         |          | e                  |
|                                         | Completed      | 26 Feb 2020      | No                  |         |          | e                  |
|                                         | Completed      | 10 Feb 2020      | No                  |         |          | e                  |
|                                         | Completed      | 29 Jan 2020      | No                  |         |          | e                  |
|                                         | Completed      | 27 Nov 2019      | No                  |         |          | e                  |
| Mental Health Awareness for<br>Managers | Completed      | 21 Nov 2019      | No                  |         |          | e                  |
| + Add personal learning                 |                |                  |                     |         |          |                    |
| Learning evaluations                    |                |                  |                     |         |          |                    |
| ✓ All Current Req                       | uires authoris | sation           | visional In p       | rogress | Complete | d                  |
|                                         | No learning    | ; evaluation del | tails have been add | led yet |          |                    |

To input other Learning Events/Activities - follow the instructions above. You can leave Learning Activity Name blank if your activity is not listed.